## Hướng dẫn tạo HĐLĐ điện tử trên EasyHRM

## Quy trình nghiệp vụ hợp đồng

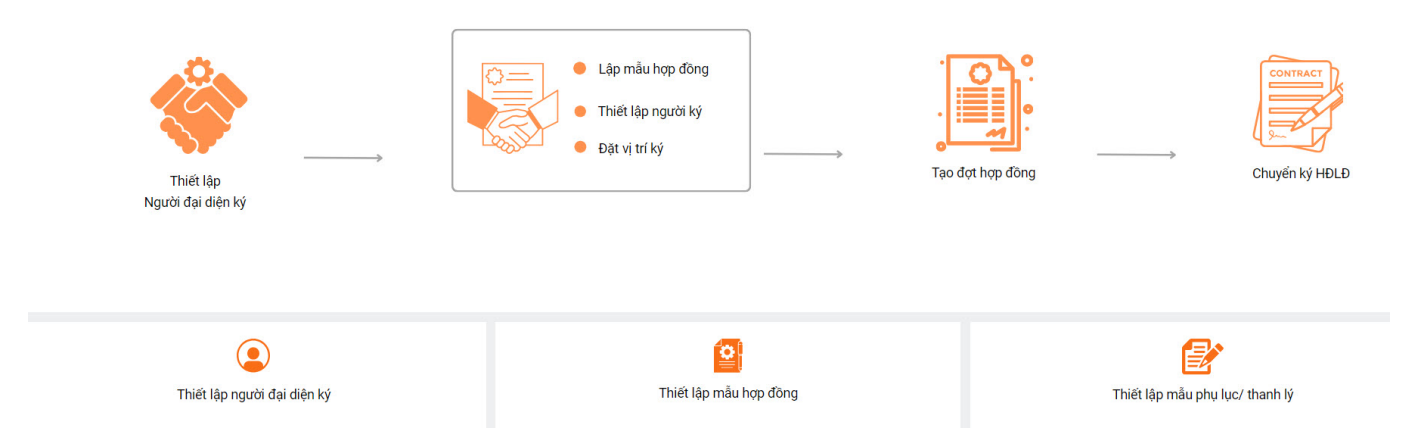

Tại màn chính của module HĐLĐ, chọn "Hợp đồng" => chọn "Thêm mới đợt"

| E Hợp ĐồNG Tổng quan Hợp đồng Loại hợp đồng Thiết lập                                                  | NUTLEO A   | <b>• • • •</b> |
|----------------------------------------------------------------------------------------------------|------------|----------------|
| Hợp đồng lao động                                                                                      |            | 습 / Hợp đồng   |
| + Thèm mói dựt 🗈 Xuất Excel 🖂 Nạp Excel                                                                |            |                |
| Phòng ban q Năm 2023 v Tháng 5 v Dọt v Loại hợp đồng v Tất cả v                                        |            |                |
| STT Mã nhân viên 🗧 Họ tên 🗇 🐨 chức dạr TẠO MỚI ĐỘT X 🛛 Ngày kết Ngày kết Ngày kết Việu 🐨 Trạng thái ký | Trạng thái | Thao tác       |
| Năm         Tháng         Tến đợt (*)           Năm 2023 ∨         Tháng 5 ∨         Tên đợt           |            |                |
| Xác nhận Huý                                                                                           |            |                |
| 1. Thêm mới đợt HĐLĐ                                                                                   |            |                |
| 2. Tạo tên đợt HĐLĐ                                                                                    |            |                |
| 3. Xác nhận.                                                                                           |            |                |
|                                                                                                    |            |                |
|                                                                                                    |            |                |

## Trường hợp 1: Đơn vị tạo hợp đồng số lượng ít trong cùng 1 đợt

Sau khi thêm mới đợt thì thực hiện lựa chọn danh sách NLĐ trong đơn vị để tạo hợp đồng. **Lưu ý:** Chỉ lựa chọn những NLĐ đã lưu trong hệ thống (Lưu trong module Hồ sơ nhân sự) để tạo hợp đồng lao động.

| ACH THONG   | i tin hợp £    | DÔNG         |                 |                 | Đợt ký(*)      | Dot 1               |                         |                  |                  |                   |                    |    |
|-------------|----------------|--------------|-----------------|-----------------|----------------|---------------------|-------------------------|------------------|------------------|-------------------|--------------------|----|
| n nhân viên | 🕒 Nạp Exc      | cel 🗈 Xuấ    | t Excel         |                 |                |                     |                         |                  |                  |                   |                    |    |
| TT Mã nhân  | viên(*) 💠 🔻    | Họ tên(*)    | 💠 🝸 Chức dan    | h(*) Bộ phận(*) | Mẫu hợp đồ     | ng(*)               | Số hợp đồng(*)          | Từ ngày hợp đồng | 🝸 Ngày chuyến ký | Ngày hiệu lực (*) | Thời gian làm việc | c  |
|             | HỜ SƠ NHÂN     | VIÊN         |                 |                 |                |                     |                         |                  | ×                |                   |                    |    |
|             | Mã nhân viên   |              | Họ và tên       |                 |                |                     |                         |                  |                  |                   |                    |    |
| <u>۱</u>    |                |              |                 |                 | 9. Tim kiếm    |                     |                         |                  |                  |                   |                    |    |
| <u>۱</u>    | Đơn vị/Bộ phận |              |                 |                 | _              | Mẫu hợp đồng        |                         |                  |                  |                   |                    |    |
| <b>\</b>    |                |              |                 |                 | ۹.             | Mâu hợp đồng        |                         |                  |                  |                   |                    |    |
|             | STT            | Mä nhän viën | Tên nhân viên   | Chức danh       | Phòng ban      | Tinh trạng công tác | Email cá nhân           | Ngày sinh        | Ngày vào đơn vị  |                   |                    |    |
|             | - U 1          |              |                 |                 | nasinco 2      | Dang làm việc       |                         | 12/12/2000       |                  |                   |                    |    |
|             | 2              |              | 1000            | 100.00          | 1000           | Đang làm việc       |                         | 10/12/1981       | 29/03/2005       |                   |                    |    |
|             | 3              |              |                 |                 | iên dịch       | Đang làm việc       | anhptn2@softdreams.vn   | 05/11/1984       | 09/07/2007       |                   |                    |    |
|             | 4              |              | 10.00           |                 | ih doanh       | Dang làm việc       |                         | 27/01/1982       | 27/06/2007       |                   |                    |    |
| h           | 5              |              |                 |                 | ih doanh       | Đang làm việc       |                         | 18/09/1985       | 13/11/2009       |                   |                    |    |
|             | 0              |              |                 |                 |                | Đang làm việc       |                         | 22/12/1987       | 01/01/2022       |                   |                    |    |
| n           | 7              |              |                 |                 | ám 3           | Dang làm việc       | anhptn2@softdreams.vn   | 15/11/1994       |                  |                   |                    |    |
| in          |                | -            |                 |                 | toan           | Dang lam web        |                         | 27/07/1984       | An Chuvển        | dữ 0-0 bản ch     |                    | 2  |
|             |                |              |                 |                 | ng hop         | Dang lam wec        |                         | 22/02/1983       | 1:0              | - A CA            |                    | 2. |
| de          | 10             |              |                 |                 | ig top         | Dang litm vite      |                         | 00/02/1082       | neu de noai      |                   | D Xem trước        | E  |
|             | 12             |              |                 |                 | im soát        | Dang làm việc       | PHAMPHUOC2247@GMAIL.COM | 05/06/2007       | chon nhân        | viên              |                    |    |
|             | 13             |              |                 |                 | ân sự          | Đang làm việc       |                         | 21/09/2007       | _                |                   |                    |    |
| a) G        | 14             |              |                 |                 | CONTROL        | Đang làm việc       |                         | 17/12/1996       |                  |                   |                    |    |
|             | 15             |              |                 |                 | ái xe, Vệ sinh | Corres and Co       |                         | 07/03/1982       | 06 09            |                   |                    |    |
|             | < 1 2          | 3 4 5        | 68 > 15/trang v |                 |                |                     |                         |                  |                  |                   |                    |    |
|             |                |              |                 |                 |                |                     |                         |                  |                  |                   |                    |    |

## Sau khi chọn NLĐ để tạo hợp đồng thì kê khai thông tin cụ thể trong HĐLĐ của từng người.

|     | SÁC                          | H THÔNG TIN HỢP                          | ĐỒNG                                                                                                    |                                                                                                    | Đợt                                                                                                    | l ký(*)                                                                                                    |                                                                                                    | Đi              | ền những                               | thông tin                              | của từng                                   | ×        |
|-----|------------------------------|------------------------------------------|----------------------------------------------------------------------------------------------------|----------------------------------------------------------------------------------------------------|----------------------------------------------------------------------------------------------------|----------------------------------------------------------------------------------------------------|----------------------------------------------------------------------------------------------------|-----------------|----------------------------------------|----------------------------------------|--------------------------------------------|----------|
|     |                              |                                          |                                                                                                    |                                                                                                    | Ð                                                                                                    | lot TEST                                                                                                    |                                                                                                    |                 | NLÐ                                    | trong HĐI                              | <b>.</b>                                   |          |
| + 0 | thọn nh                      | hân viên 🕒 Impor                         | t 🛛 Xuất Excel                                                                                                    |                                                                                                    |                                                                                                    |                                                                                                    |                                                                                                    |                 |                                        |                                        |                                            |          |
|     | Stt                          | Mã nhân viên(*) 💠 🔹                      | r Họ tên(*) ≎                                                                                                    | Thức danh(*)     Chức danh(*)     Chức danh(*)                                                                                                    | Bộ phận(*)                                                                                                    | Mẫu hợp đồng(*)                                                                                                    | Số hợp đồng(*)                                                                                                    | Ngày bắt đầu(*) | 👻 Ngày kết thúc                        | ⊤ Hiệu lực từ(*)                       | Thời gian làm việc (tháng)                 | Thao tác |
|     | 1                            | 111300000002                             | Nguyễn Thị A                                                                                                    | Nhân viên                                                                                                    | Phòng KT                                                                                                    | Mẫu hợp đồng                                                                                                    |                                                                                                    | Chọn ngày       | 🗎 Chọn ngày                            | 🛱 Chọn ngày                            | 8                                          |          |
|     | 2                            | MICCOLD ORDER                            | Nguyễn Văn B                                                                                                    | Mặc định                                                                                                    | Mặc định                                                                                                    | Mẫu hợp đồng                                                                                                    |                                                                                                    | Chọn ngày       | 🗂 Chọn ngày                            | 🗂 Chọn ngày                            |                                            |          |
|     | 3                            | [940]                                    | Nhân Viên Test 2                                                                                                    | Giám đốc                                                                                                    | CÔNG TY CỔ PHẦN<br>ICARE VIỆT NAM                                                                                                    | Mẫu hợp đồng                                                                                                    | ~ 01                                                                                                    | 01/05/2022      | 01/05/2022                             | 🖺 Chọn ngày                            | 8                                          | •        |
|     | 4                            | ADDIDON.                                 | Quản Lý 1                                                                                                    | Tổ trưởng                                                                                                    | Phòng Kế toán                                                                                                    | Mẫu hợp đồng                                                                                                    |                                                                                                    | Chọn ngày       | 🗄 Chọn ngày                            | 🛱 Chọn ngày                            | 8                                          |          |
|     | 5                            |                                          | Test0104                                                                                                    | Chức danh test                                                                                                    | Mặc định                                                                                                    | Mẫu hợp đồng                                                                                                    |                                                                                                    | Chọn ngày       | 😬 Chọn ngày                            | 🗎 Chọn ngày                            | 8                                          |          |
|     |                              |                                          |                                                                                                    |                                                                                                    | Đợt                                                                                                    | t ký(*)                                                                                                    |                                                                                                    |                 |                                        |                                        |                                            | ^        |
| + ( | thọn nh                      | hân viên 🕒 E Impor                       | t 🕑 Xuất Excel                                                                                                    |                                                                                                    | Đợt                                                                                                    | ký(♥)<br>φt TEST                                                                                                    | Ļ                                                                                                    |                 | Nếu có đí<br>file đính                 | nh kèm filo<br>kèm trong               | e thì chọn<br>g HĐLĐ                       | ~        |
| + ( | thọn nh<br>Stt               | hân viên 🔄 Impor<br>Mã nhân viên(*) 💠 🛪  | t D Xuất Excel                                                                                                    | ⊎ việc Lương co                                                                                                    | Đợi<br>Đấn Lượng đối                                                                                                    | ng BHXH Lương thực nhận                                                                                                    | Tỷ lệ hưởng lương (%)                                                                                                    | Email(*)        | Nếu có đí<br>file đính<br>số diện thoạ | nh kèm file<br>kèm trong               | e thì chọn<br>g HĐLĐ                       | Thao tác |
| + ( | thọn nh<br>Stt               | hản viên E Impor<br>Mã nhân viên(*) ¢ n  | t D Xuật Excel<br>Họ tên(*) ¢<br>Nguyễn Thị A                                                                                                    | ¥ ) việc Lương cơ                                                                                                    | Đợt<br>Đ<br>V bản Lương đối                                                                                                    | tký(*)<br>ot TEST<br>ng BHXH Lương thực nhận                                                                                                    | Tỷ lệ hưởng lương (%)<br>100                                                                                                    | Email(*)        | Nếu có đí<br>file đính<br>số diện thoạ | nh kèm file<br>kèm trong               | e thì chọn<br>g HĐLĐ                       | Thao tác |
| + ( | stt<br>2                     | hân viên (E Impor<br>Mã nhân viên(*) ¢ 1 | t D Xuíl Excel Ho tên(*) 0 Nguyễn Thị A Nguyễn Văn B                                                                                                    | v <sup>iệc</sup> Lương cơ                                                                                                    | bột<br>v bản Lương đối                                                                                                    | tký(*)<br>ot TEST<br>ng BHXH Lương thực nhận                                                                                                    | Tý lệ hưởng lương (%)           100           100                                                                                     | Email(*)        | Nếu có đí<br>file đính<br>số điện thoạ | nh kèm file<br>kèm trong<br>i Dinh kèm | e thì chọn<br>g HĐLĐ                       | Thao tác |
|     | stt<br>1<br>2<br>3           | hân viên (C Impor                        | t D Xuất Excel<br>Họ tên(*) ¢<br>Nguyễn Thị A<br>Nguyễn Văn B<br>Nhân Viên Test 2                                                                                                    | việc Lương cơ                                                                                                    | bot<br>v bån Lương đói<br>Soucouc                                                                                                    | rký(*)<br>ot TEST<br>ng BHXH Lương thực nhận<br>0,000                                                                                                    | Tý lệ hưởng lương (%)           100           100           100                                                                       | Email(*)        | Nếu có đí<br>file đính<br>số điện thoạ | nh kèm file<br>kèm trong<br>i Dinh kèm | e thì chọn<br>g HĐLĐ<br>© 0<br>0<br>0<br>0 | Thao tác |
|     | stt<br>1<br>2<br>3<br>4      | hản viên 🔁 Impor<br>Mã nhân viên(*) 🗢 🛪  | t D Xulî Excel<br>Ho tên(*) ¢<br>Nguyễn Thị A<br>Nguyễn Văn B<br>Nhân Viên Test 2<br>Quán tỷ 1                                                                                                    | việc Lương co                                                                                                    | bbin Lurong dör                                                                                                    | rký(*)<br>vot TEST<br>Luong thực nhận<br>0,000                                                                                                    | Tý lệ hướng lương (%)           100           100           100           100           100                                           | Email(*)        | Nếu có đí<br>file đính<br>số điện thoạ | nh kèm fild<br>kèm trong<br>i Dinh kèm | e thì chọn<br>g HĐLĐ                       | Thao tác |
|     | stt 1<br>2<br>3<br>4<br>5    | hản viên 💽 Impor<br>Mã nhân viên(*) 🗧 🕯  | Image: Second second second | Việc Lương cơ                                                                                                    | bot         D           v bán         Lucong dói           5000000         5000000           5000000         50000000                 | rký(*)<br>vot TEST<br>Luong thực nhận<br>20,000                                                                                                    | Tỷ lệ hưởng lương (%)           100           100           100           100           100           100           100           100 | Email(*)        | Nếu có đí<br>file đính<br>số điện thoạ | nh kèm file<br>kèm trong               | e thì chọn<br>g HĐLĐ                       | Thao tác |
|     | stt<br>1<br>2<br>3<br>4<br>5 | hản viên C Impor<br>Mã nhân viên(*) © 1  | الم المراكع         المراكع                                                                                                    | việc Lương cơ<br>Canal angle<br>Canal angle<br>Canal ang angle<br>Canal ang angle<br>Canal ang ang angle<br>Canal ang angle<br>Canal ang ang ang angle<br>Canal ang angle<br>Canal angle<br>Canal angle<br>Canal angle<br>Cana | ban         Luong dót           y bán         Luong dót           1         1           1         5000000           1         5000000 | tký(*) ot TEST  g BHXH Lurong thực nhận  a,000 a,000 b,000 b | Tỷ lệ hưởng lương (%)           100           100           100           100           100           100           100               | Email(*)        | Nếu có đí<br>file đính<br>sẽ điện thoạ | nh kèm file<br>kèm trong               | e thì chọn<br>g HĐLĐ                       | Thao tác |

< 1 >

Sau khi điền xong thông tin cụ thể của NLĐ trong HĐLĐ thì nhấn "Lưu" để lưu thông tin NLĐ trong HĐLĐ 🔋 Lưu 🗉 Xem trước 🛛 🖻 Chuyển ký

Sau khi hoàn tất thông tin hợp đồng thì nhấn "**Lưu**" để lưu lại thông tin hợp đồng của từng NLĐ và chuyển sang bước ký hợp đồng.

Trường hợp 2: Đơn vị tạo nhiều hợp đồng lao động cho nhiều người trong cùng 1 đợt thì có thể lựa chọn hình thức kê khai trên file mẫu excel rồi nạp lại phần mềm.

Tại màn **hợp đồng** => chọn **Nạp excel** => chọn **file mẫu** (Th chưa có file mẫu thì tải file mẫu rồi điền thông tin theo file mẫu) => **Nạp dữ liệu.** 

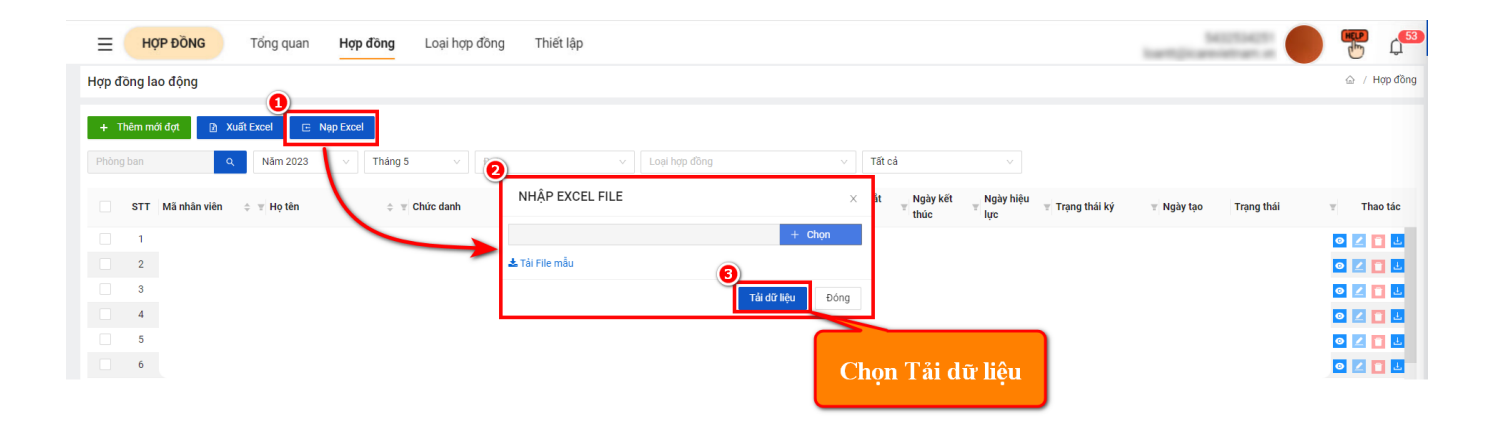